# SoundPoint IP 321 設定マニュアル

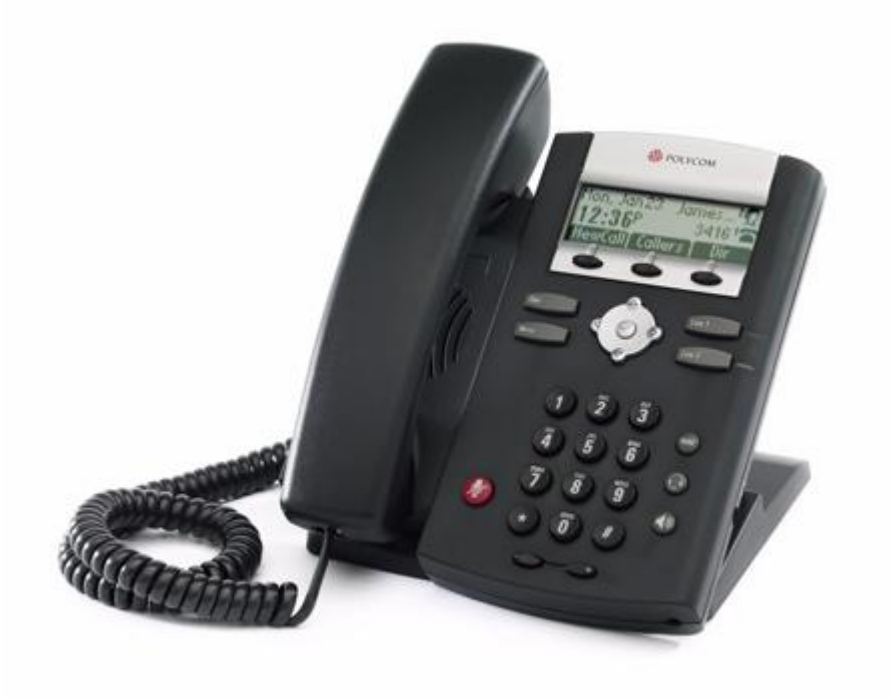

| 1. | 接続方法 · 機器名称 | 3 |
|----|-------------|---|
| 2. | 基本設定        | 4 |
| 3. | 時間設定        | 4 |
| 4. | NAT 設定      | 6 |
| 5. | サーバ設定       | 7 |
| 6. | ユーザ・サーバ設定   | 8 |
| 7. | アップデート      | 9 |

## <u>1. 接続方法 ・ 機器名称</u>

1. 本体と受話器を受話器コードでつなげる

2. イーサネットケーブルを本体後側の「LAN」とブロードバンドルーター(POE 対応)に差し込む ※ 接続の順番は必ず守ってください。ケーブルは確実に差し込んでください。 接続してから通話がで きるまでには数分かかりますので、しばらくお待ちください。

1.留守電表示

留守電があった時に点灯します。

- 2.アイコン表示/表記
  - Registered line 🖀
  - Registered shared line
  - Unregistered line 🕿
  - VoiceMail/Messages 🗹 🖄
- 3.機能ボタン

画面に表示されているラベルによって機能 が変わります。

4.個人ライン表示/接続灯
 使われているラインを点灯によって示します。
 5.ラインキー

押すことによって通話できます。(設定されて いる場合)

6.保留ボタン

電話を保留にさせて、また保留の電話を再開さ せます。

7.ヘッドセットボタン

横の差込口にさしているヘッドセットで電話 にでられます。

8.スピーカーボタン

ハンズフリーでの通話ができます。

9.ハンズフリーのマイクロフォン

ハンズフリーの音声を受取るマイク。

10.音量調節ボタン

電話機の音量を調節させます。

11.Mute(マイクロフォン)

12.ダイアル盤

電話番号等を入力できます。

13. ダイアル発信、または呼出リスト

を表示させます。

Menu
電話機の設定を呼出します。

14.画面操作キー

上下左右を使って、画面の操作をさせます。 中央で、項目やある程度の設定の決定をさせま す。

15.スピーカー

呼出音とハンズフリー時の音声を出します。 16.フックスイッチ 17.画面

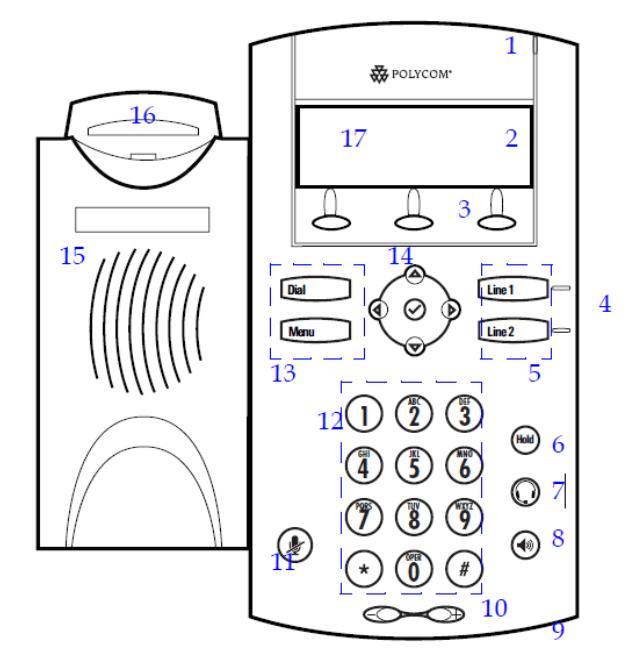

## 2. 基本設定

電話機の電源を入れた後、Menu ボタンを押して 2.Status→2.Network→1.TCP/IP Parameters にして決定を押し、IP アドレスを確認します。

PC(Windows)のブラウザに http://表示されている IP アドレス を入力して、Polycom の設定画面を 表示させます。

最初にログイン画面が表示された場合 ID: Polycom Pass: 456 を記入してログイン。

## 3. 時間設定

|                  | Home      | General            | Network      | SIP     | Lines |
|------------------|-----------|--------------------|--------------|---------|-------|
|                  | General C | Configuration Para | ameters:     |         |       |
| User Preferences | Time      | Audio              | o Processing | Sampled | Audio |
| Microbrowser     | Logging   | Ap                 | plications   | Phone   | Lock  |

ブラウザ上記の General タブをクリックして、Time タブをクリックします。

| Time                    |                     |  |  |  |  |  |
|-------------------------|---------------------|--|--|--|--|--|
| Synchro                 | onization           |  |  |  |  |  |
| SNTP Server             | ntp.jst.mfeed.ad.jp |  |  |  |  |  |
| GMT Offset              | 9 💌                 |  |  |  |  |  |
| SNTP Resync Period      | 86400               |  |  |  |  |  |
| Daylight                | Savings             |  |  |  |  |  |
| Daylight Savings        | Enabled O Disabled  |  |  |  |  |  |
| Fixed Day               | Enabled O Disabled  |  |  |  |  |  |
| Start Month             | March 💌             |  |  |  |  |  |
| Start Date              | 8 💌                 |  |  |  |  |  |
| Start Time              | 02:00 💌             |  |  |  |  |  |
| Start Day Of Week       | Sunday 💌            |  |  |  |  |  |
| Start Day Last In Month | O Yes O No          |  |  |  |  |  |
| Stop Month              | November 💌          |  |  |  |  |  |
| Stop Date               | 1 💌                 |  |  |  |  |  |
| Stop Time               | 02:00 🔻             |  |  |  |  |  |
| Stop Day Of Week        | Sunday 💌            |  |  |  |  |  |
| Stop Day Last In Month  | O Yes O No          |  |  |  |  |  |
| top                     | Submit              |  |  |  |  |  |

## $\cdot$ Synchronization

SNTP Server : ntp.jst.mfeed.ad.jp GMT Offset : 9

## $\cdot$ Daylight Savings

Daylight Savings : Disabled をチェック

・ Submit ボタンをクリックします。

# <u>4. NAT 設定</u>

|                                   | Home | General | Network | SIP | Lines |  |  |  |
|-----------------------------------|------|---------|---------|-----|-------|--|--|--|
| Network Configuration Parameters: |      |         |         |     |       |  |  |  |
| QoS RTP NAT TCP Security          |      |         |         |     |       |  |  |  |

ブラウザ上記の Network タブをクリックして、NAT タブをクリックします。

| Network Address Translation |        |  |  |  |  |  |  |
|-----------------------------|--------|--|--|--|--|--|--|
| IP Address                  |        |  |  |  |  |  |  |
| Signaling Port              | 0      |  |  |  |  |  |  |
| Media Port Start            | 0      |  |  |  |  |  |  |
| Keep-Alive Interval         | 20     |  |  |  |  |  |  |
| top                         | Submit |  |  |  |  |  |  |

#### Network AddressTranslation

Keep-alive : 20

・Submit ボタンをクリックします。(その際、再起動されます。)

## 5. サーバ設定

|                               |       |         | Home | General | Network | SIP | Lines |
|-------------------------------|-------|---------|------|---------|---------|-----|-------|
| SIP Configuration Parameters: |       |         |      |         |         |     |       |
|                               | Local | Setting | S    |         | Servers |     |       |

ブラウザ上記の SIP タブをクリックして、Servers タブをクリックします。

| Servers             |            |  |  |  |  |  |  |
|---------------------|------------|--|--|--|--|--|--|
| Outbound Proxy      |            |  |  |  |  |  |  |
| Address             |            |  |  |  |  |  |  |
| Port                | 5060       |  |  |  |  |  |  |
| Transport           | DNSnaptr 💌 |  |  |  |  |  |  |
| Ser                 | ver 1      |  |  |  |  |  |  |
| Address             |            |  |  |  |  |  |  |
| Port                | 5060       |  |  |  |  |  |  |
| Transport           | DNSnaptr 💌 |  |  |  |  |  |  |
| Expires             | 3600       |  |  |  |  |  |  |
| Register            | 1          |  |  |  |  |  |  |
| Retry Timeout       | 0          |  |  |  |  |  |  |
| Retry Maximum Count | 3          |  |  |  |  |  |  |
| Line Seize Timeout  | 30         |  |  |  |  |  |  |

#### **Outbound Proxy**

Address: ご契約の VoIP サーバ(例:voipxxxx@yyyy.ne.jp)

Port : 5060

### Server1

Address:ご契約の VoIP サーバ(例:voipxxxx@yyyy.ne.jp)

Port : 5060

Submit ボタンをクリックします。

## 6. ユーザ・サーバ設定

|                  |    |      | Home | General | Network | SIP | Lines |
|------------------|----|------|------|---------|---------|-----|-------|
| Line Parameters: |    |      |      |         |         |     |       |
|                  | Li | ne 1 |      |         | Line 2  |     |       |

ブラウザ上記の Lines タブをクリックします。

| Line 1                                                                             |                      |  |  |  |  |  |  |
|------------------------------------------------------------------------------------|----------------------|--|--|--|--|--|--|
| Identification                                                                     |                      |  |  |  |  |  |  |
| Display Name                                                                       |                      |  |  |  |  |  |  |
| Address                                                                            |                      |  |  |  |  |  |  |
| Authentication User ID                                                             |                      |  |  |  |  |  |  |
| Authentication Password                                                            | ••••                 |  |  |  |  |  |  |
| Label                                                                              |                      |  |  |  |  |  |  |
| Туре                                                                               | Driverte     Charact |  |  |  |  |  |  |
|                                                                                    | S Private S Shareu   |  |  |  |  |  |  |
| Third Party Name                                                                   |                      |  |  |  |  |  |  |
| Third Party Name<br>Number Of Line Keys                                            | 1                    |  |  |  |  |  |  |
| Third Party Name<br>Number Of Line Keys<br>Calls Per Line                          | 1<br>24              |  |  |  |  |  |  |
| Third Party Name<br>Number Of Line Keys<br>Calls Per Line<br><b>Ser</b>            | 1<br>24<br>/er 1     |  |  |  |  |  |  |
| Third Party Name<br>Number Of Line Keys<br>Calls Per Line<br><b>Ser</b><br>Address | 1<br>24<br>/er 1     |  |  |  |  |  |  |

#### Identification

Display Name: ご契約のユニーク(10 桁)

Address: ご契約のユニーク@VoIP サーバ(例:<u>00000000@voipxxxx.yyyy.ne.jp</u>)

Authentication User ID:ご契約のユニーク

Authentication Password: ご契約時に設定したパスワード

Label : 内線番号

#### · Server 1

Address:ご契約の VoIP サーバ(voipxxxx@yyyy.ne.jp)

Port : 5060

・Submit ボタンをクリックします。

## <u>7. アップデート</u>

#### 電話機が下記のような不具合が発生した場合、ファームウェアのアップデートが必要です。

- ・着信がしづらくなる不具合が発生し、Keep-Alive 機能が必要な場合
- ・電話機の Web 設定画面で、設定内容が反映されない場合

Polycom のサポートページより最新のファームウェアをダウンロードしてください。

http://support.polycom.com/PolycomService/support/us/support/voice/soundpoint\_ip/soundpoint\_ip3 21\_331.html

(推奨 SIP アプリケーション: 3.2.1 以上 BootROM: 4.1.3 以上)

・バージョンを確認する手順

ブラウザ(InterneExplorer 等)の場合

Home 画面に Phone Information が表示されていれば現在のバージョンがわかります。 (新しいバージョンであれば表示されています。)

| Reference of the second second |              |                      | Sour                | ndPoint IP Co | onfiguration |  |  |
|----------------------------------------------------------------------------------------------------|--------------|----------------------|---------------------|---------------|--------------|--|--|
|                                                                                                    | Home         | General              | Network             | SIP           | Lines        |  |  |
| Welcome to the SoundPoint IP Configuration Utility.                                                                                                    |              |                      |                     |               |              |  |  |
|                                                                                                    | Select an ar | ea to configure from | the menu above.     |               |              |  |  |
| Phone Information                                                                                                    |              |                      |                     |               |              |  |  |
|                                                                                                    |              | Phone Model          | SoundPoint IP 321   |               |              |  |  |
|                                                                                                    |              | Part Number          | 2345-12360-001 Rev. | 1             |              |  |  |
|                                                                                                    |              | MAC Address          |                     |               |              |  |  |
|                                                                                                    |              | IP Address           |                     |               |              |  |  |
|                                                                                                    | SIF          | P Software Version   | 3.3.1.0933          |               |              |  |  |
|                                                                                                    | BootROM      | I Software Version   | 4.3.0.0246          |               |              |  |  |
|                                                                                                    |              |                      |                     | _             |              |  |  |

電話機の場合

BootROM のバージョン:

Menu ボタン  $\rightarrow$  2. Status  $\rightarrow$  1. Platform  $\rightarrow$  1. Phone 決定を押す 下方に記載 SIP アプリケーションのバージョン:

Menu ボタン  $\rightarrow$  2. Status  $\rightarrow$  1. Platform  $\rightarrow$  2. Application  $\rightarrow$  1. Main 決定

#### 準備するもの

プロビジョニングサーバ

OS : Centos5

#### BootROM

spip\_ssip\_BootROM\_4\_3\_0\_release\_sig.zip

#### Firmware

UC\_Software\_3\_3\_1F\_release\_sig\_combined.zip

#### 6-1. PC 操作(プロビジョニングサーバ)

1: Apache をネットワークからインストール

yum –y install httpd

2: Apache のドキュメントフォルダに移動

cd /var/www/html

3: Firmware と BootROM をネットワークからダウンロード。

Firmware :

wget http://downloads.polycom.co/voice/voip/sp\_ss\_bootrom/spip\_ssip\_BootROM\_4\_3\_0\_release\_sig.zip

Bootrom :

wget http://downloads.polycom.com/voice/voip/uc/UC\_software\_3\_3\_1F\_release\_sig\_combined.zip

#### 4:ダウンロードしたファイルをフォルダに解凍

 $unzip \ spip\_ssip\_BootROM\_4\_3\_0\_release\_sig.zip$ 

 $unzip \ UC\_Software\_3\_3\_1F\_release\_sig\_combined.zip$ 

#### 5:ファイアウォール設定の確認

http アクセスを許可する設定となっているか確認

6 : Apache を稼動させる

service httpd start

#### 6-2. 電話機操作(2ページ目に電話機の画像があります。)

1: 設定画面への移動

電源をいれ画面に曜日や時刻が表示されましたら、Menu(設定呼出)ボタンを押して画面操 作キーの上下で項目を移動できます。3.Settings で画面操作キーの右または中央(チェッ クボタン)を押し、2.Advanced でチェックボタンを押します。

パスワード入力画面になりますので、ダイアル盤で 456 と入力して機能ボタンの左を押し て設定に入ります。

2: 設定の変更

1.Admin Settings で画面操作キーの右を押し、1.Network Configuration でチェックボタン を押します。ServerMenu 項目で ServerType: HTTP(決定は機能ボタンの左)を設定し、 ServerAddr: {プロビジョニングサーバの IP アドレスを入力(※)。決定は機能ボタンの左)} を設定。

- ※【IP アドレスの入力時、ダイアル盤右下#ボタンを 2 回押して画面が IP 表示に変更され てから入力してください(. はダイアル盤左下 \* ボタンです)】
- 3: 設定の保存

画面操作キーの左を3回押しますとSave Config?と出るので、機能ボタンの右で保存して ください。自動的に再起動されて、アップデートされます。